# INSTRUCTION MANUAL

WIRELESS CARPLAY/ANDROID AUTO/ MIRRORING INTEGRATION

|             | VI-BM-CIC2    |  |
|-------------|---------------|--|
|             | VI-BM-24C2    |  |
|             | VI-BM-81C2    |  |
|             | VI-MB-38C2    |  |
| Compatible  | VI-MB-39C2    |  |
| Models      | VI-AD220C2    |  |
|             | VI-AD-SYMC2   |  |
|             | VI-VW-343C2   |  |
|             | VI-FR-189C2   |  |
|             | VI-FR-190C2   |  |
| Manual Ver. | 1.0           |  |
| Date        | Feb. 06, 2020 |  |

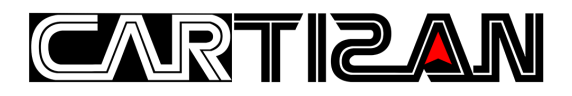

# CONTENT

| Main Interface 4             |
|------------------------------|
| Settings 5                   |
| Apple CarPlay                |
| Connect Wireless CarPlay6    |
| Disconnect Wireless CarPlay6 |
| USB Cable CarPlay7           |
| Android Auto7                |
| Mirroring                    |
| iPhone Mirroring             |
| Android Mirroring            |

## CARTIZ**A**N

## WARNING

In order to protect the driving safety and avoid break the traffic law; please DO NOT operate the interface while driving.

The reversing surveillance function just is used in reversing assistance. Please check the entire surroundings while reversing.

All steps of installation should be done by the well-trained specialist.

During installation, the ignition key should be taken off and after all installation finished, connect power cable last.

Please DO NOT plug or pull the connected cables in the state of power-on, in order to avoid damaged monitor or accessory.

Install wiring in a manner in which cables will not come in contact with metal parts. The wiring may be damaged by contact with metal parts, resulting in fire and shocks. Avoid all contact with hot surfaces when wiring the main unit. High temperatures may damage wiring, causing shorts, arcing and fires.

Please DO NOT put the product in the damp environment or water, in order to avoid electric shock, damaged and fire accident caused by a short circuit.

Kindly check all components are in the box when receiving the product. If anything missing, inform to the supplier/manufacturer.

Start the engine before loading, check the interface whether have function displayed, key control whether correct, the vehicle interface whether having a scratch. Please give the feedback to the supplier/manufacturer if there have any questions.

Please note that put the disassembled automotive components in a good way on the installation process, avoid scratching the instrument panel, the leftovers of connecting cables need to handle and DO NOT leave it in the car. The connecting plug must be insulated in order to short circuit.

The cables should be connected in a good way, the vehicle installation space is a little small, so reduce space usage as far as possible. There should be a good plan about connect cables, avoid affecting the active component of connecting, such as control components of turning the steering wheel, throttle and brake pedal. There need to be fastened after connecting cables in case of a drop.

## **MAIN INTERFACE**

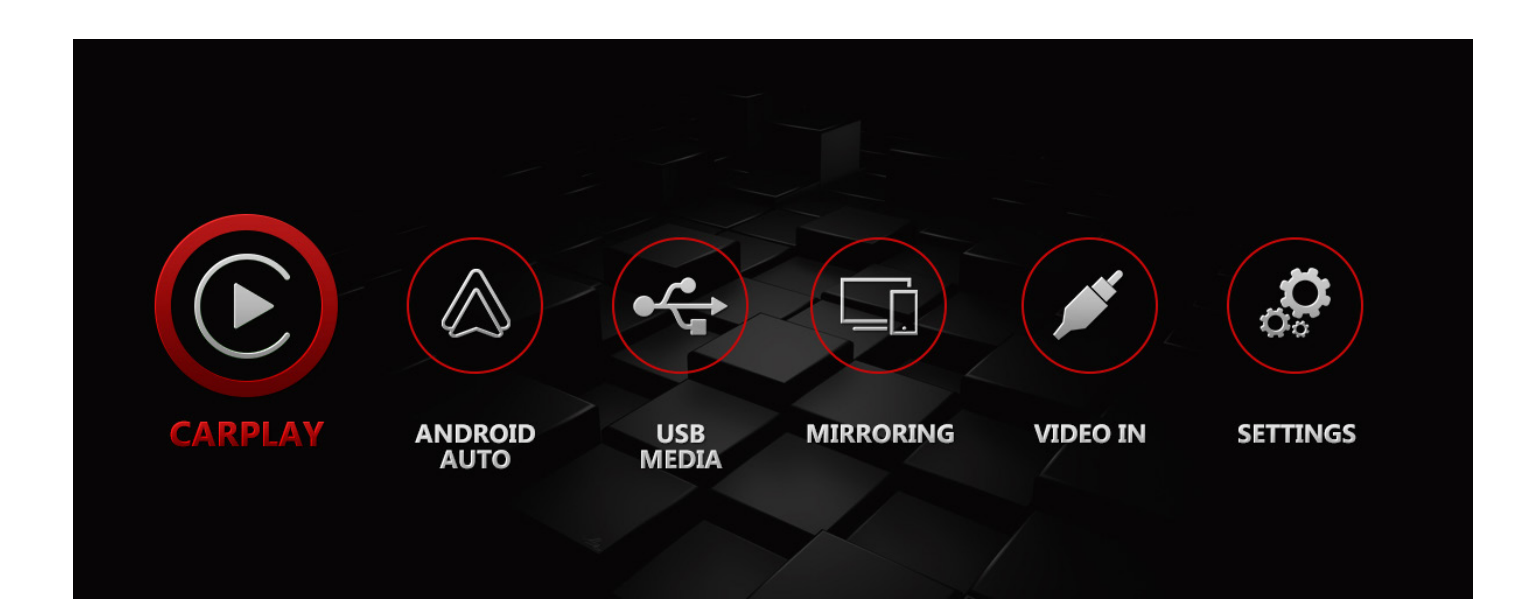

- CARPLAY: Including wireless and USB Apple CarPlay
- ANDROID AUTO: USB Android Auto for Android smartphone
- **USB MEDIA:** USB stick multimedia playback like MP3, WAV, FLAC, APE, MP4, AVI, etc.
- MIRRORING: USB screen mirroring, compatible with iOS and Android device
- VIDEO IN: External video source input
- **SETTINGS:** More settings including connections, system version, etc

**NOTE!** Wireless CarPlay, USB CarPlay, Android Auto, Mirroring are single-task mode, and running a new process requires shutting down the last process.

## CARTIZ**A**N

# SETTINGS

| Settings                  |          |     |
|---------------------------|----------|-----|
| Auto Phone Connect        |          |     |
| Driver Position           | < Left > |     |
| Front Camera Time 0       | 010      |     |
| Wireless Carplay          |          | OFF |
| Use touch on Android Auto |          |     |
|                           |          |     |

Bluetooth name: Carplay-BT XXXX

BT pair code: 0000

WiFi name: Carplay-wifi (No manual connection required)

- Auto Phone Connect: ON-Every time plugging in the phone via USB cable it will start wired CarPlay/Android Auto automatically. "Mirroring" function is not available at the same time. OFF-Select and enter the function icon on main UI manually after plugging in the phone. "Mirroring" function is available.
- Driver Position: Left/Right layout on Apple CarPlay mode
- Front Camera Time: Automatic front view display duration, 0 means disable front view, 10s max.
- Wireless Carplay: ON-Enable wireless CarPlay function. OFF-Disable wireless CarPlay (only USB CarPlay)
- Use touch on Android Auto: ON-for OEM screen with touch. OFF-for OEM screen without touch like Lexus, BMW nbt/cic, Mercedes NTG 5, etc.

## **APPLE CARPLAY**

#### CONNECT WIRELESS CARPLAY

1. Make sure interface's "Settings" > "Wireless Carplay" > turn ON.

2. Go to iPhone settings, turn on WiFi & Bluetooth.

**3.** Use iPhone's BT scan Bluetooth name: Carplay-BT XXXX, and connect it. The pair code is 0000.

4. A notification will pop up on iPhone after pairing, tap "Use CarPlay".

**5.** It will connect and enter wireless CarPlay automatically after a few seconds. Select & enter "**CARPLAY**" icon on interface if not automatically entered CarPlay.

**NOTE!** iPhone will disconnect BT after connecting CarPlay successfully.

#### DISCONNECT WIRELESS CARPLAY

Bring up Control Center on iPhone, tap "WiFi" and "BT" icon in the top left corner of Control Center to turn off WiFi and Bluetooth (the icons will light off).

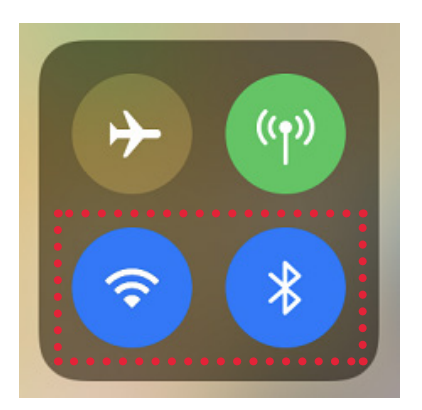

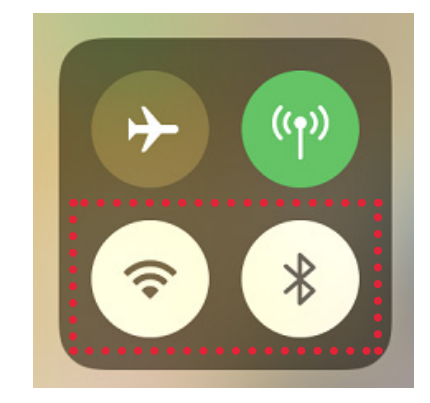

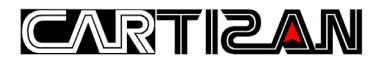

#### **USB CABLE CARPLAY**

Plug in iPhone with USB cable, select "**CARPLAY**" icon to use wired CarPlay (it will start CarPlay automatically when turn on "**Auto Phone Connect**" in settings).

# **ANDROID AUTO**

Install Android Auto app on Android smartphone, and plug in the phone with USB cable, select "**ANDROID AUTO**" icon to use wired Android Auto (it will start automatically when turn on "**Auto Phone Connect**" in settings).

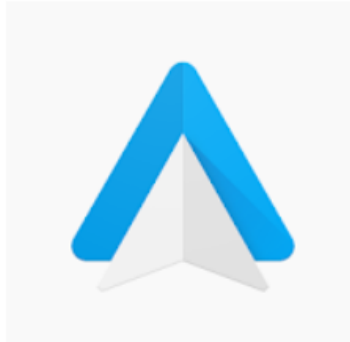

Android Auto - Google Editors' Choice Maps, Media & Messaging Google LLC Auto & Vehicles \*\*\*\*\* 833,774 . This app is compatible with some of your devices.

Installed

## MIRRORING

**NOTE!** Using mirroring requires turning OFF "Auto Phone Connect" in settings.

#### IPHONE MIRRORING

- 1. Select and enter "MIRRORING" icon
- 2. Plug in iPhone with USB cable
- 3. A notification will pop up on iPhone, tap "Trust"

#### ANDROID MIRRORING

- 1. Download and install "EasyConnection" on Google play store
- 2. Select and enter "MIRRORING" icon on main interface
- 3. Plug in smartphone with USB cable
- 4. A notification will pop up, tap "Yes"

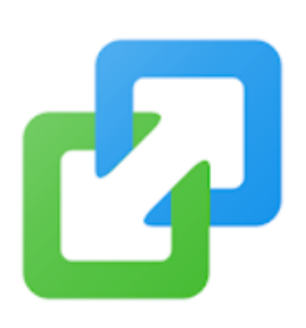

# EasyConnection

Wuhan CARBIT Information Co.,Ltd Travel & Local

Add to Wishlist

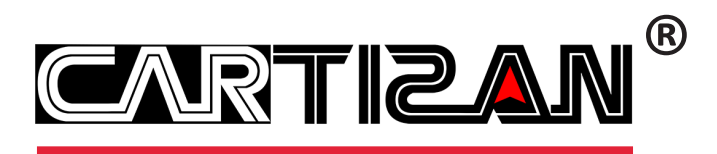

#### www.icartizan.com

Copyright © Cartizan. All rights reserved.